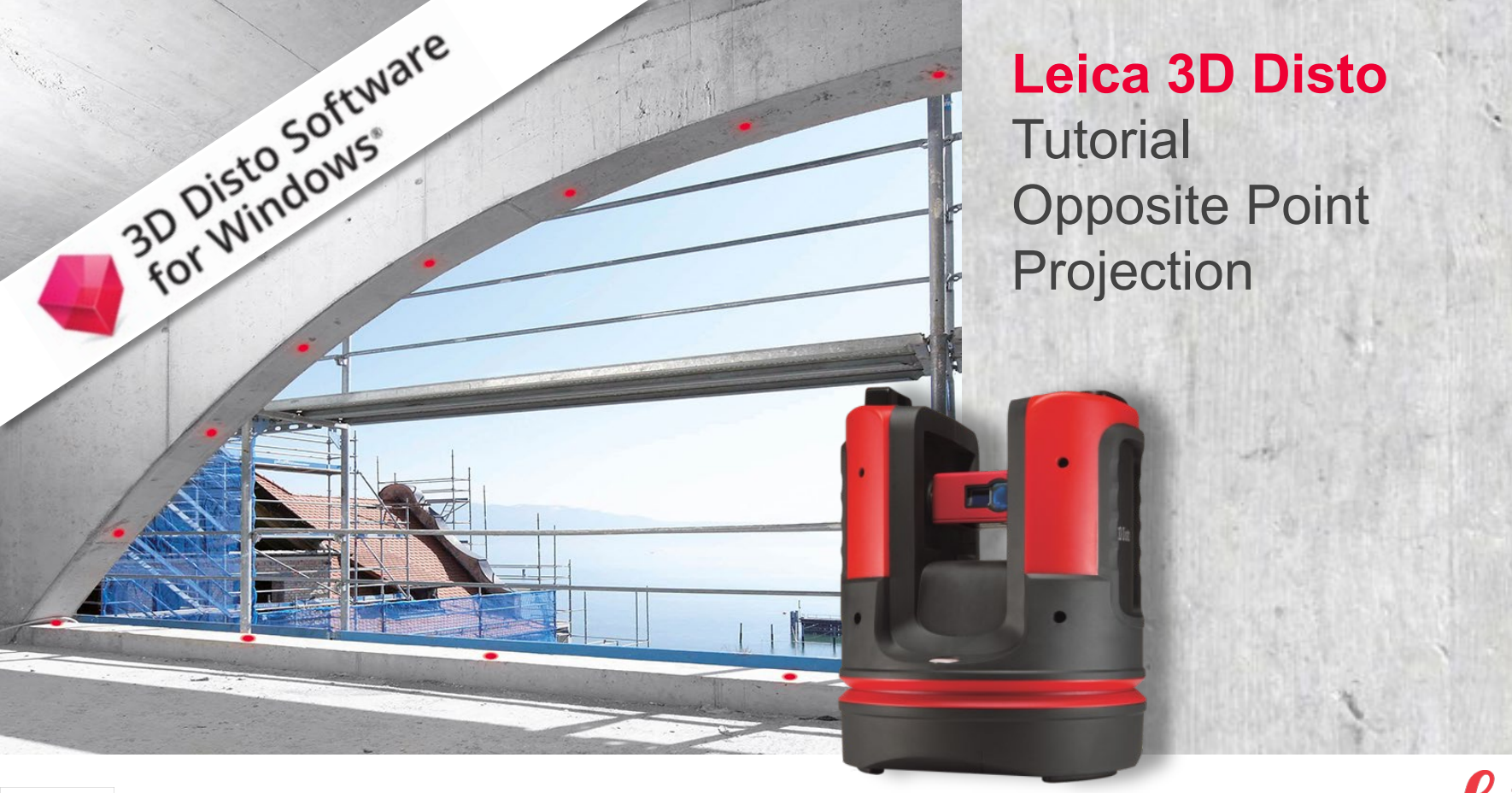

- when it has to be **right** 

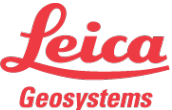

How to project a point perpendicular to a surface

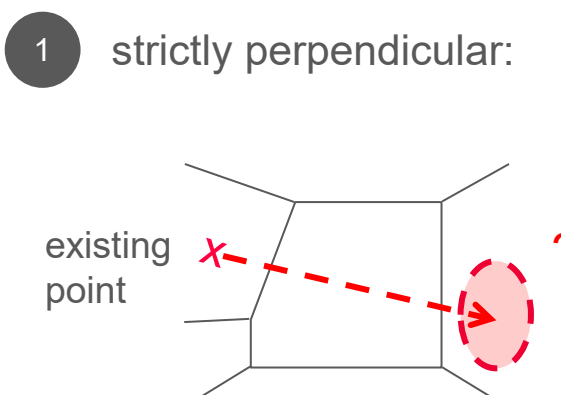

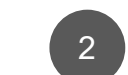

perpendicular & keeping the level:

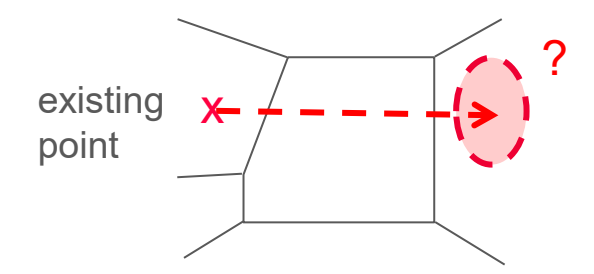

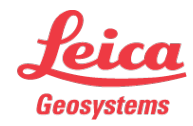

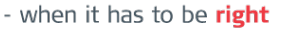

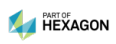

How to project a point perpendicular to a surface

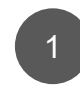

1st workflow: strictly perpendicular:

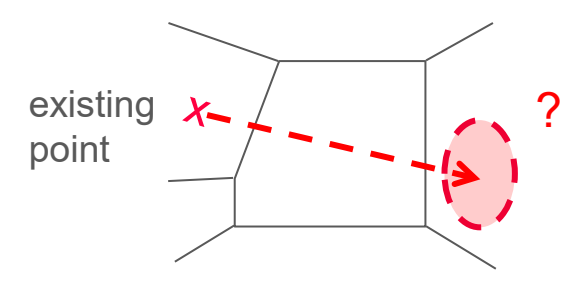

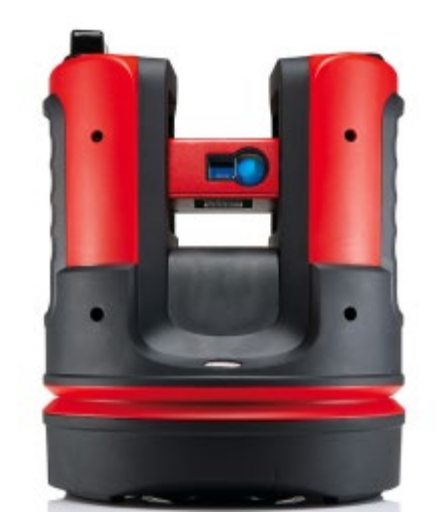

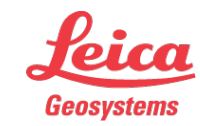

- when it has to be **right** 

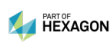

How to project a point perpendicular to a surface

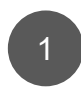

strictly perpendicular:

- start "Projector" application
- select option "slope"

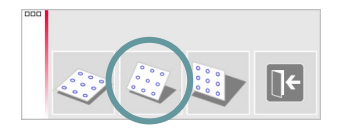

- follow the assistant and measure around the working area
- press checkmark

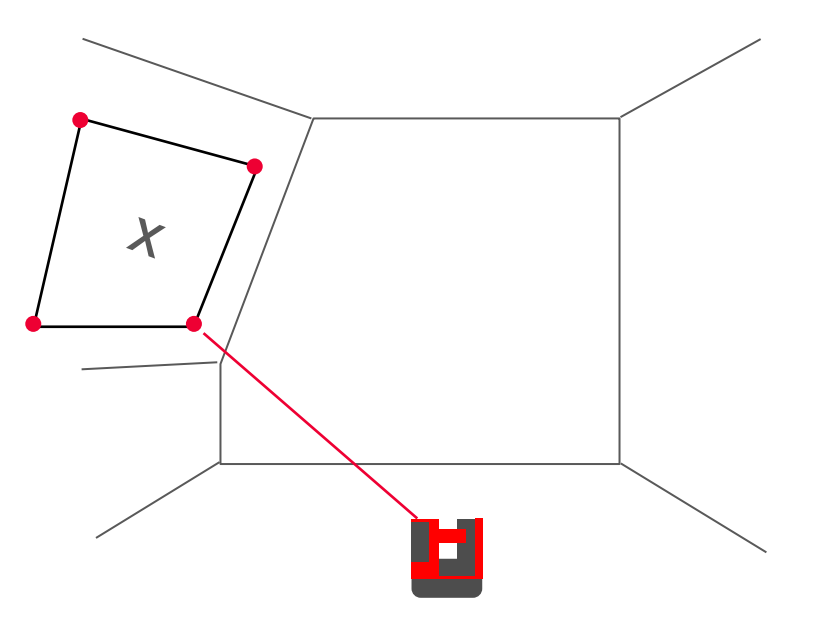

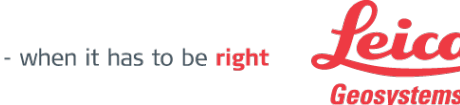

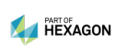

How to project a point perpendicular to a surface

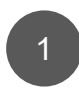

strictly perpendicular:

- follow the assistant and measure the point you want to have projected
- press checkmark
- select option "enter grid"

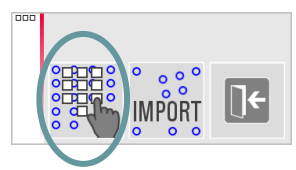

 enter arbitrary values in the following popups for grid geometry

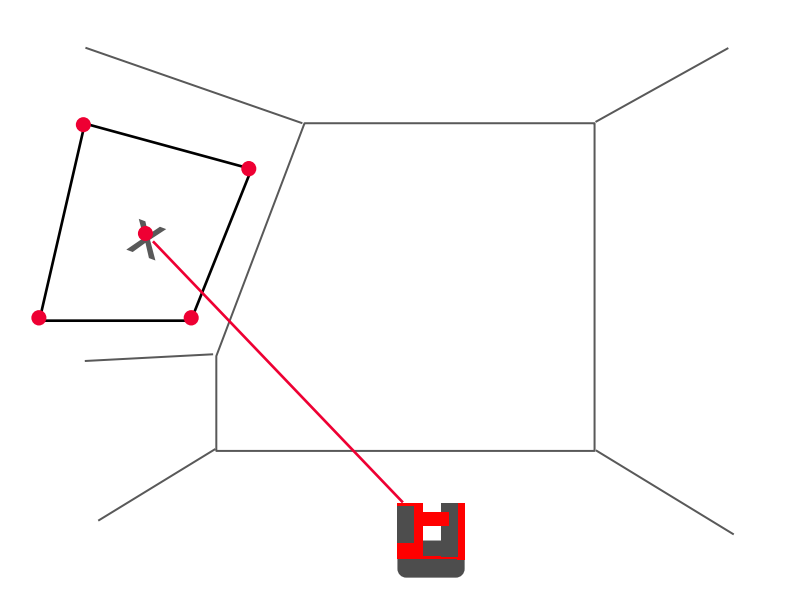

- when it has to be right

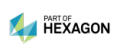

How to project a point perpendicular to a surface

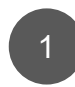

strictly perpendicular:

- A blue grid is displayed on the screen. Select a grid point and the measured point you want to have projected
- press COVER key
- both points are covering now.
  Press checkmark

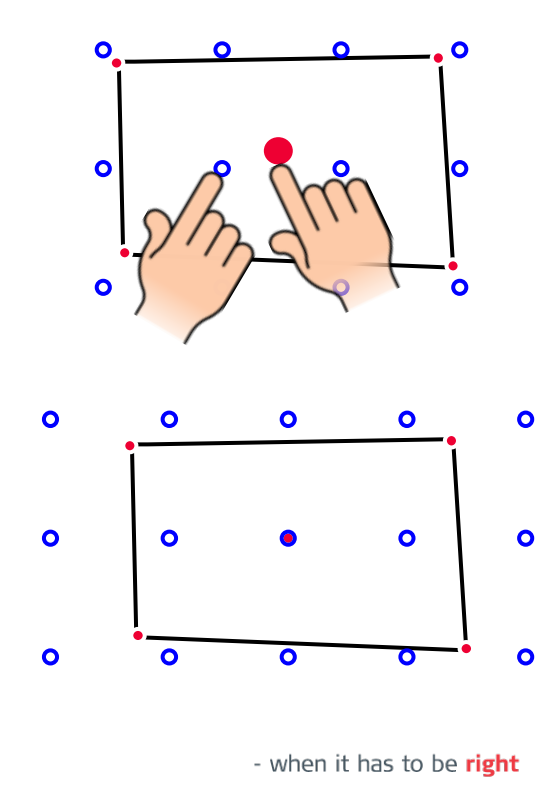

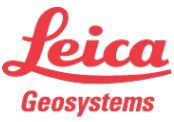

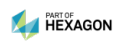

How to project a point perpendicular to a surface

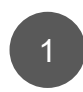

strictly perpendicular:

 turn the laser to the position where you expect the projected point approximately

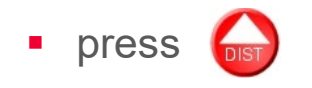

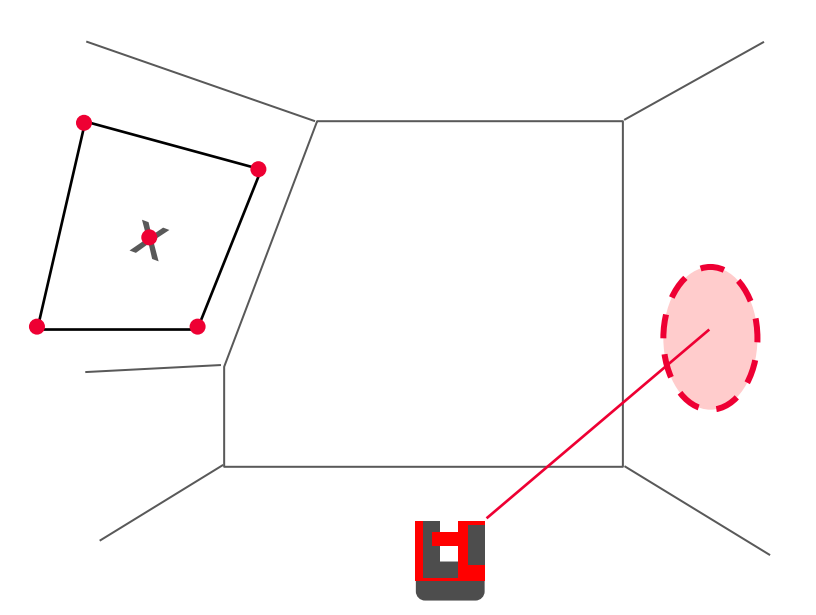

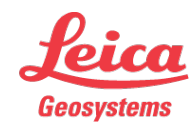

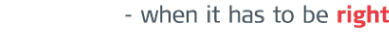

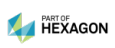

How to project a point perpendicular to a surface

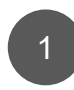

strictly perpendicular:

- the 3D Disto measures and moves
- if the correct position is found the laser blinks and the point flashes in the screen.

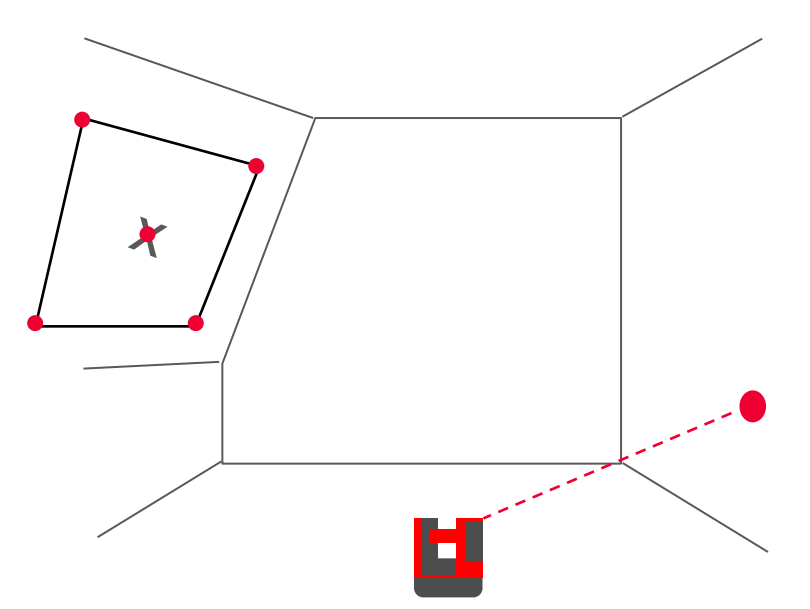

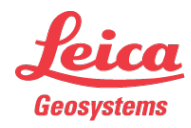

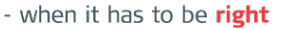

How to project a point perpendicular to a surface

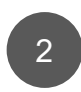

2<sup>nd</sup> workflow:

perpendicular & keeping the level:

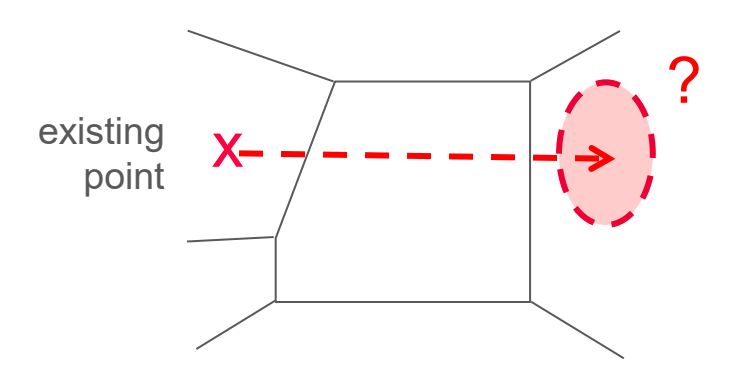

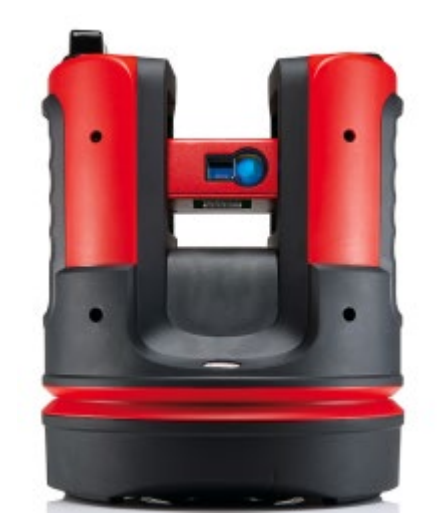

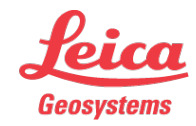

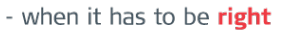

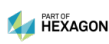

How to project a point perpendicular to a surface

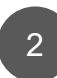

perpendicular & keeping the level:

- start "Projector" application
- select option "vertical"

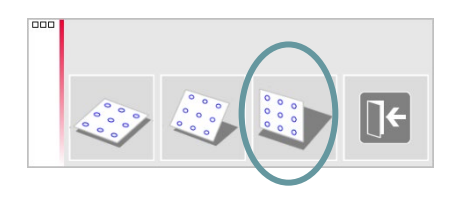

 measure the 1st point on the wall (upper left corner, see sketch)

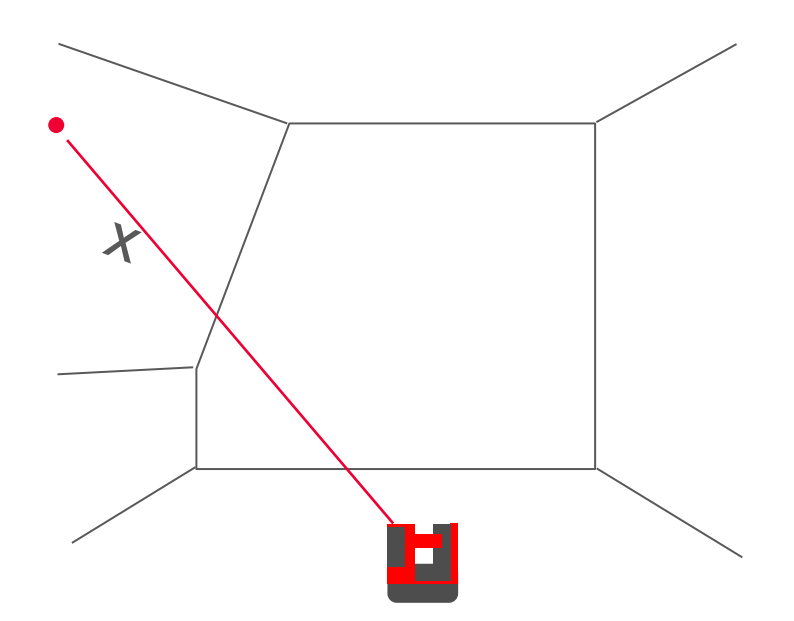

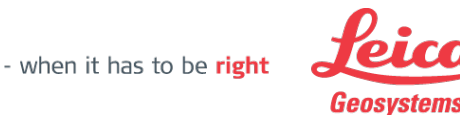

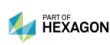

How to project a point perpendicular to a surface

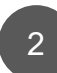

perpendicular & keeping the level:

- it is essential to measure the 2nd point on the same level. Therefore go to the menu and start "Tool Kit"
- press 1
- do not move the laser and measure the same point again
- enter a horizontal distance, not too small, 2 m or 10 ft
- the laser moves to 2nd point, keeping the level. Quit the Tool Kit
- back in the «Projector», don't move the laser and measure the same point again

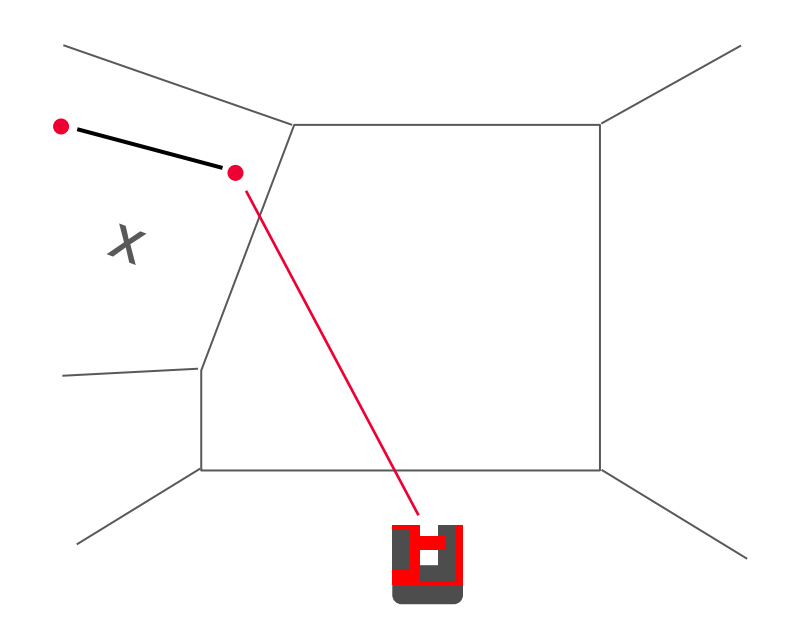

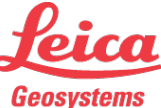

How to project a point perpendicular to a surface

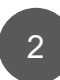

perpendicular & keeping the level:

- follow the assistant and measure the point you want to have projected
- press checkmark
- select option "enter grid"

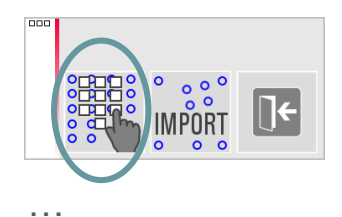

 (proceed like in 1st workflow. Finally the laser indicates the opposite point on the same level.)

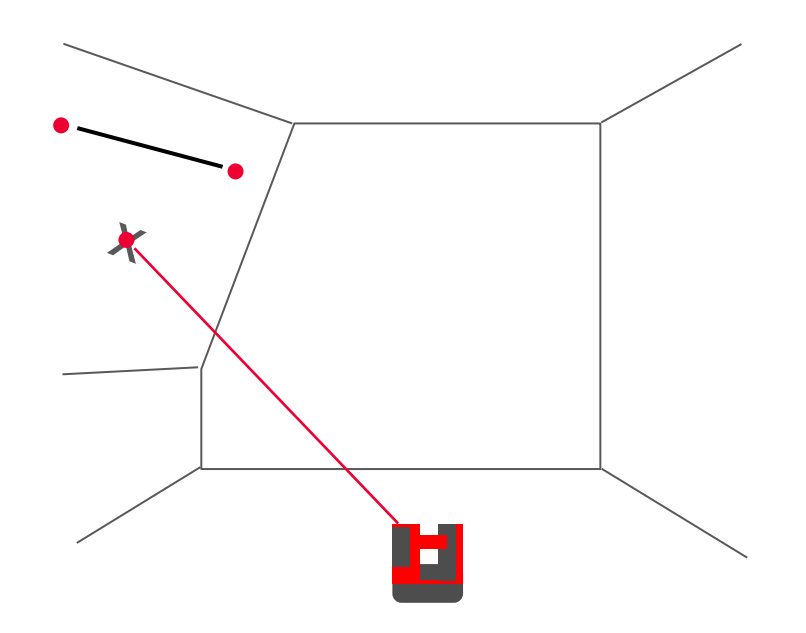

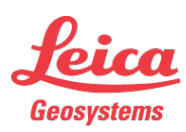

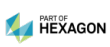

## Leica 3D Disto

#### Registration at myWorld

Register your 3D Disto on myWorld for:

- warranty extension
- license keys
- more tutorials
- free software updates
- support
- manuals

www.myworld.leica-geosystems.com

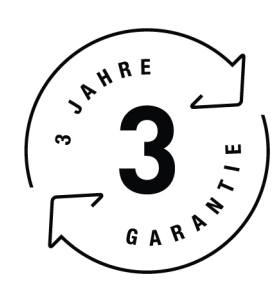

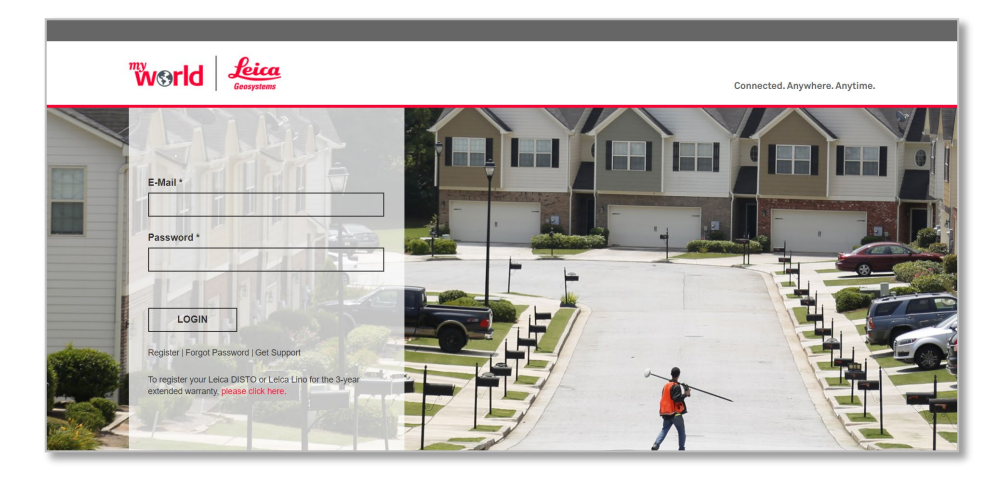

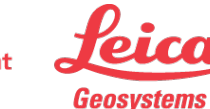

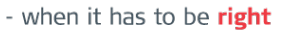